| 設計変更 | 変更側で追加された工種だけを           |  |  |
|------|--------------------------|--|--|
|      | 新年度のデータで積算する             |  |  |
|      | 新規追加工種を新年度のデータで作成する手順です。 |  |  |

## **1**. 変更データを作成する

これから変更データを作成する 場合は、右クリックメニューの [変更データ作成]を選択します。

\*既に変更データを作成済みの 場合は、手順2から始めます。

| ✓ ■<br>工事作成 設計書作成 | \$;合 | ▶□<br>算経費 フォルダ作成 設                   | ► ● ● |             | <ul> <li>ご程 ダウンロード</li> </ul> | ▲<br>新着情報 |
|-------------------|------|--------------------------------------|----------------------------------------------------------------------------------------------------|-------------|-------------------------------|-----------|
| 全國主要 (1998)       | 積算   | 日日日日日日日日日日日日日日日日日日日日日日日日日日日日日日日日日日日日 | 日<br>日本を読込 Be                                                                                                    | ingCabinet^ | 工事保存 Being                    | Cabinet^I |
| ■設計書一覧            |      |                                      |                                                                                                    |             |                               |           |
| 💶 노시 設計書          | ₽    | ·覧                                   |                                                                                                    |             |                               |           |
| 🚸 テスト工事           |      |                                      |                                                                                                    |             |                               |           |
|                   |      |                                      | 名 称                                                                                                    |             |                               |           |
| 1 <b>日</b> テスト工事  | ٨    | 工事の新規作成( <u>N</u> )                  | Ctrl+N                                                                                                    | -           |                               |           |
| 2 🔁 99-mitumor    | ß    | 設計書の新規作成(M)                          | Ctrl+M                                                                                                    |             |                               |           |
| 3 🗐 99-mitumor    | _    | 合算経費の作成(G)                           |                                                                                                    |             |                               |           |
|                   |      | フォルダの新規作成( <u>F</u> )                | )                                                                                                    |             |                               |           |
|                   |      | 開く( <u>O</u> )                       | Ctrl+0                                                                                                    |             |                               |           |
|                   |      | 設計書を取り込む(⊻)                          |                                                                                                    |             |                               |           |
|                   |      | 設計変更( <u>H</u> )                     | •                                                                                                    | 変更表         | データ作成( <u>N</u> )             |           |
|                   |      | 複写( <u>Y</u> )                       |                                                                                                    | 変更な         | E設計にする( <u>H</u> )            |           |
|                   | 0    | 削除( <u>D</u> )                       |                                                                                                    | 変更于         | データ削除( <u>D</u> )             |           |
|                   | *    | 切り取り(工)                              | Ctrl+X                                                                                                    | 設計で         | E編集する( <u>E</u> )             |           |
|                   |      |                                      |                                                                                                    |             |                               |           |

[はい]を選択します。

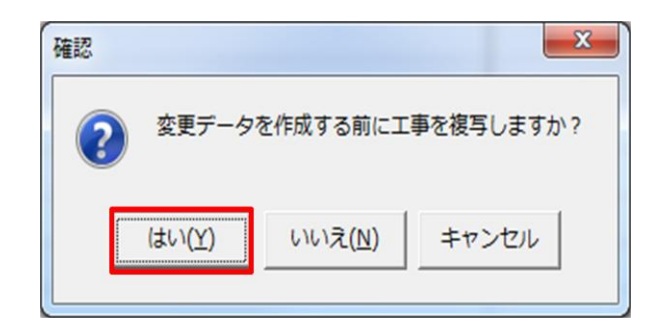

## |└─」 二〇 一 設計書一見 **2**. 総括表の設定 🚸 テスト工事 名称 設計変更データ(背景が黄色いデータ) 1 目 テスト工事 エ事の新規作成(N) Ctrl+N の上で右クリック、メニューの 2 📄 コピー テスト工業 設計書の新規作成(M) Ctrl+M [総括表]を選択します。 3 🔁 99-mitumorisanko 合算経費の作成(G) 🗐 99-mitumorisanko 4 ■ フォルダの新規作成(E) 済 開<(○)</p> Ctrl+0 設計書を取り込む(⊻) 設計変更(且) ۲ 複写(Y) □ 削除(D) ▶ 切り取り(I) Ctrl+X [] ⊐ピ–(<u>C</u>) Ctrl+C 🔓 貼り付け(P) Ctrl+V 関連ファイル(W) ۲ フォルダ名称の編集(R) BeingCabinetへ工事保存(K)... BeingCabinetへ工事移動(B)... 対応する工事を検索する(X) ➡ 総括表(Z) Ctrl+K

[発注者・年度・地区](①)の項目で、 入札年月日を使用したいデータの適用月に変更します。(②) 変更後、[保存して閉じる](③)をクリックします。

| 工事作成                                     |                                                                   | -                                                                                                    | ACRONAL AND A                               |       |                                       | × |  |
|------------------------------------------|-------------------------------------------------------------------|----------------------------------------------------------------------------------------------------|---------------------------------------------|-------|---------------------------------------|---|--|
| 発注者・歩掛区分・入札年月日・地区を選択して下さい。           発注者 |                                                                   |                                                                                                    |                                             |       |                                       |   |  |
| 発注者・年度・地区                                |                                                                   | 中部地方整備局(三重県)     ▼     サ部地方整備局(三重県)     ▼     サ部位方整備局(三重県)     ▼     サ部位方整備局(三重県)     ▼     サ部位第二本     ▼     サ部位第二本     マロな場合は、「手動で年度・地区を選択する」ボタンから、     設計書にあった年度・地区を選択することができます。 |                                             |       |                                       |   |  |
| 工事情報                                     |                                                                   | 入札年月日<br>2017年3月6日 ▼ 手動で年度・地区を選択する(M) 設定情報を確認する                                                                                                    |                                             |       |                                       |   |  |
| 各種補正                                     | 単価地                                                               | 単価地区: 積算で使用する単価を指定する(©)                                                                                                    |                                             |       |                                       |   |  |
|                                          |                                                                   |                                                                                                    |                                             |       |                                       |   |  |
| 工事内容の確認                                  | 順位                                                                | 使用する単価                                                                                                    | 単価年度                                        |       | 地区                                    |   |  |
|                                          |                                                                   | 整備局単価                                                                                                    | 30中部地方整備局(三重県) - 平成29年3月                    |       |                                       |   |  |
|                                          |                                                                   | 市設準備                                                                                                    | 24二重祭(田)湯牢(田) - 十月(23年令号<br>24二重県 - 平成20年2日 | (I)A) |                                       |   |  |
|                                          |                                                                   | 地域単価                                                                                                    | 24 <u></u><br>学致单価 - 平成29年3月                |       | 24 二 重 但                              |   |  |
|                                          |                                                                   | 5 地域単価 括管基准笔提載単価 - 平成28年度                                                                                                    |                                             |       | 24=重県                                 |   |  |
|                                          | 1                                                                 | 6 地域単価 24三重県 - 平成29年3月                                                                                                    |                                             |       | 1 1 1 1 1 1 1 1 1 1 1 1 1 1 1 1 1 1 1 |   |  |
|                                          |                                                                   | 参考単価                                                                                                    | Being参考単価 - 平成28年度4月                        |       | 24三重県                                 |   |  |
|                                          |                                                                   |                                                                                                    |                                             |       |                                       |   |  |
|                                          |                                                                   |                                                                                                    |                                             |       |                                       |   |  |
|                                          |                                                                   |                                                                                                    |                                             |       |                                       |   |  |
|                                          | 经费                                                                | ショルビカノース。                                                                                                    |                                             |       |                                       |   |  |
|                                          | 福祉日本// 1/36: 452/1/188/18/19/19/19/19/19/19/19/19/19/19/19/19/19/ |                                                                                                    |                                             |       |                                       |   |  |
|                                          | Εp                                                                | 刷(P)                                                                                                    |                                             |       | 保存して閉じる(公) キャンセ                       | n |  |

## **3**. 単価の更新の設定

以下の画面が出ますので、[更新しない]を選択し、

[この設定を保存] してメッセージを閉じます。

| 年度・地区変更による確認                                 |           |            | ×       |  |  |  |  |
|----------------------------------------------|-----------|------------|---------|--|--|--|--|
| 単価の年度・地区に変更があります。                            |           |            |         |  |  |  |  |
| 当設計書を聞くときに、単価金額を一括で更新することができます。<br>更新が行いますか。 |           |            |         |  |  |  |  |
|                                              | ○ 更新する(Y) | <b>⊙</b> 更 | 新しない(N) |  |  |  |  |
|                                              | この設定を得    | 森(S)       | キャンセル   |  |  |  |  |
|                                              |           |            |         |  |  |  |  |

設計書を開き、再進 を選択します。

再積上げの処理選択画面にて、[単価金額を更新]のチェックを外します。

※「単価金額を更新(U)」にチェックを付けて再積上げを行うと、

工事全体が総括表で設定した地区単価に更新されますので、予めチェックを外します。 設定が終わりましたら、[OK]をクリックします。

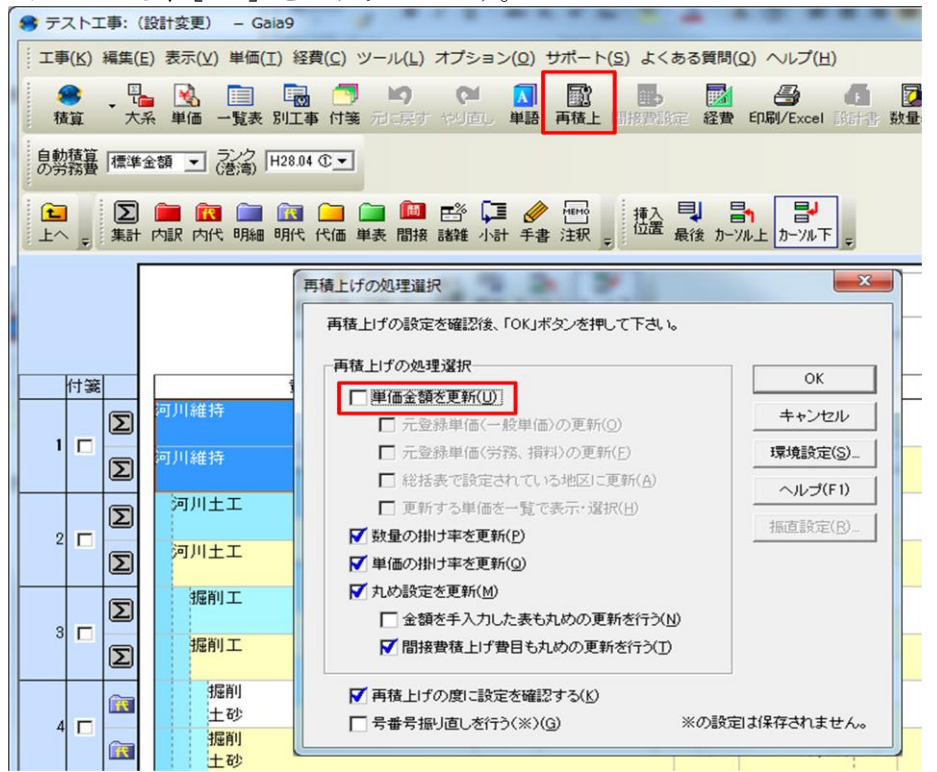

以降は通常の操作で、追加工種のみ新年度データで積算できます。

<u>※既存の工種を再実行しますと、総括表で設定した新しいデータに更新されますのでご注</u> 意下さい。